دانش آموزان عزیز برای تکمیل فرم اولویت بندی خودتان به سایت همگام مراجعه و اقدام کنید

<u>نکته مهم :</u> این فرم اولویت بندی دانش آموزان هیچ ارتباطی با فرم اولویت بندی اولیاء ندارد ، فرم اولویت بندی اولیاء ترتیب بندی رشته ها از نظر اولیای دانش آموز می باشد و فرم اولویت بندی دانش آموز از دید و علاقه دانش آموز می باشد.

> دانش اموزان عزیز با ورود به کانال تلگرامی ما به آدرس Counciler64 از آخرین خبرات مربوط به هدایت تحصیلی مطلع شوید کانال تلگرامی مشاوره تحصیلی متوسطه اول و متوسطه دوم و کنکوری Counciler64

مشاور تحصيلى

يوسف قادرى

مرحله اول : ابتدا از طریق یک مرورگر وارد سامانه همگام شوید و کد کاربری و رمز عبورتان را وارد کنید. ورود کد ملی دانش آموز 1 احد ملی رمز عبور 🔽 ورود با حساب گاربری پیش فرض ورود رمز عبور حساس به حروف کوچک و بزرگ می یاشد، و حتما کیبوردتان انگلیسی باشد If - IRAN

## مرحله دوم : بعد از وارد کردن کد کاربری و رمز عبور و کلیک بر روی ورود وارد این صفحه شده و بر روی هدایت تحصیلی کلیک کنید

|                                                                     |                        |                                                                                                    |                    |           | داشبورد اصلی                 |
|---------------------------------------------------------------------|------------------------|----------------------------------------------------------------------------------------------------|--------------------|-----------|------------------------------|
| آزمون آنلاین                                                        | استعدادهای درخشان      | شرکت در انتخابات                                                                                                    | تبتنام اوقات فراغت | بخ آنلاین |                              |
| کارنامه                                                             | برنامه کلاسی دانش آموز | منابع منابع |                    | روی ا     | کلیک بر ر<br>رخش هدا         |
| تون<br>آموزش مهارت های کلرافرینی ویژه دانش<br>آموزن دوره اول متوسطه | للم                    | آزمونهای مشاورهای                                                                                                    | تكاليف             | مسابقات   | بحس معار<br>تحصيلہ           |
|                                                                     |                        |                                                                                                    |                    |           | استعداد ترخشان و نمونه دولتی |

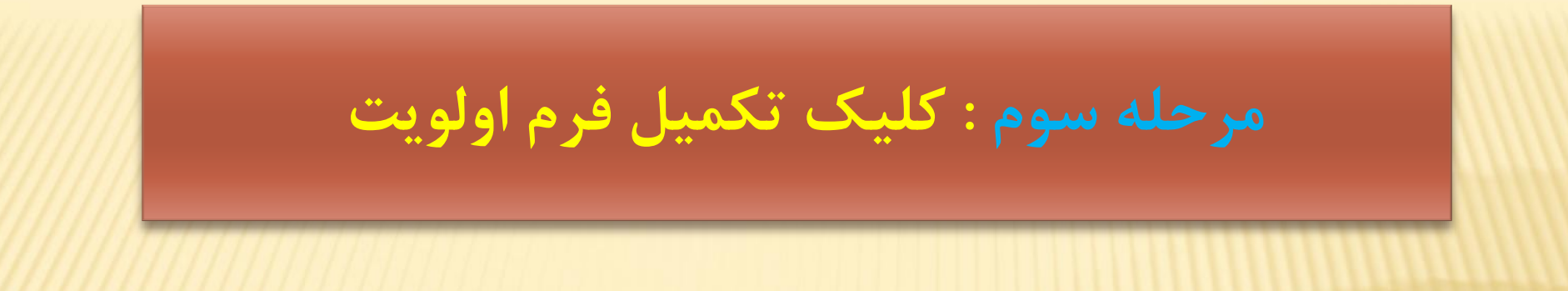

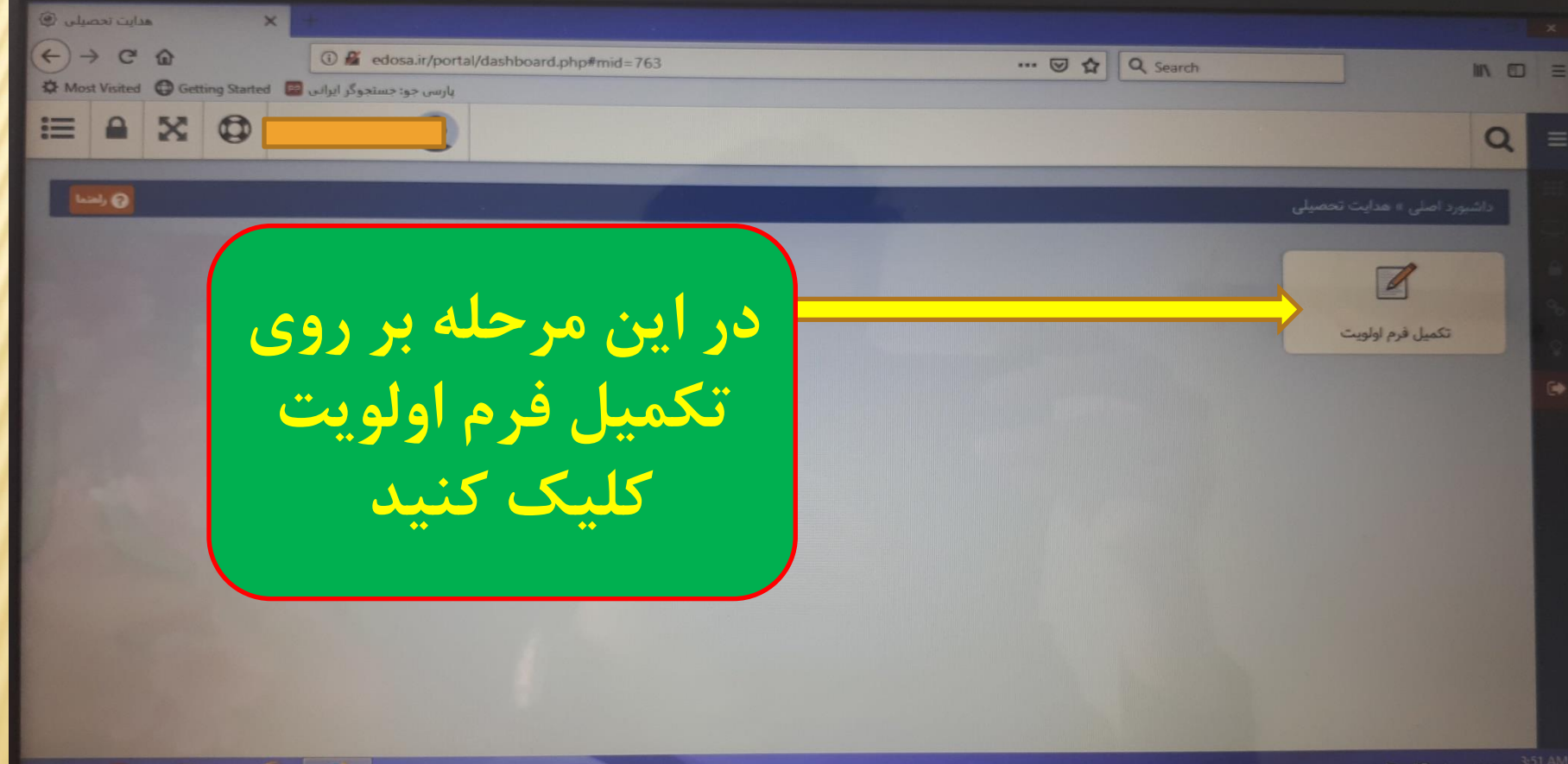

all The HE do ENG

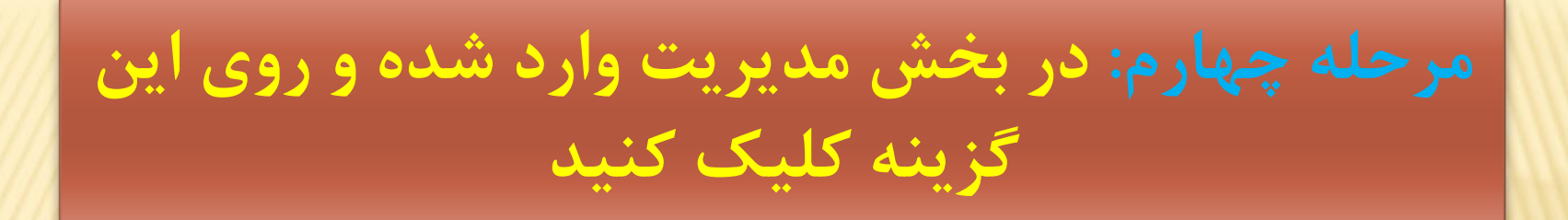

| تكميل فرم اولويت ( <sup>(</sup> ) |                                                                                                    |                              |                          |                  |
|-----------------------------------|----------------------------------------------------------------------------------------------------|------------------------------|--------------------------|------------------|
| <ul> <li></li></ul>               | php#mid=767                                                                                                    | ··· ତ ☆ 🔍 Q Search           |                          |                  |
|                                   |                                                                                                    |                              |                          | Q =              |
| والعنما 😋 والعنما                 | Contraction of the local distance of the local distance of the loc | فرم اولویت                   | » هدایت تحصیلی » تکمیل ا | داشبورد اصلی     |
|                                   |                                                                                                    |                              | -                        | تكميل فرم اولوين |
| نمایش محتویات ۱۰ 🔽 😝 🛷            | جستجو:                                                                                                    |                              |                          |                  |
| مديريت                            | طرح های فعال                                                                                                    | tt .                         | رديف                     | E 9              |
| **                                | نمون برگ دانش آموز                                                                                                    | Ľ                            | ١                        |                  |
|                                   | د ابتدا قبلی ۱ بعدی انتها                                                                                                    | نمایش ۱ تا ۱ از مجموع ۱ مورد |                          |                  |
| مرحله                             | کلیک روی این                                                                                                    | Ŀ                            |                          | TE to ENG 351.44 |

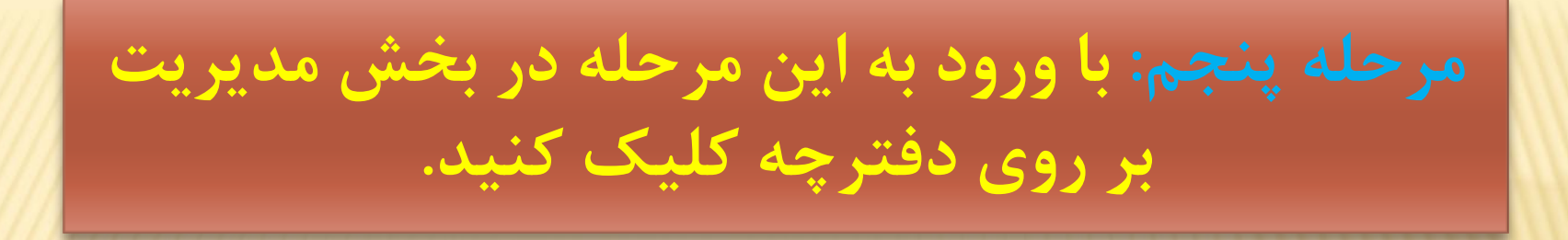

| ل مرم اولوی  | تكميل                     |                      |                       |                             |                            |                   |                               |                           |                                        |                                              |                                        |                                             |                |                          |                    |   |
|--------------|---------------------------|----------------------|-----------------------|-----------------------------|----------------------------|-------------------|-------------------------------|---------------------------|----------------------------------------|----------------------------------------------|----------------------------------------|---------------------------------------------|----------------|--------------------------|--------------------|---|
| -) → C       | 6                         |                      | 🛈 🔏 edosa.            | ir/portal/dash              | board.php#n                | nid=767           |                               |                           | the fact of                            |                                              |                                        | <b>২</b> Search                             |                |                          | 1111               | ם |
| Most Visited | d 🕒 Gettin                | ng Started 🔛         | جو: جستجوگر ایرانی    | پارسى •                     |                            |                   |                               |                           |                                        |                                              |                                        |                                             |                |                          |                    |   |
|              | ×                         |                      |                       |                             |                            |                   |                               |                           |                                        |                                              |                                        |                                             |                |                          | Q                  |   |
|              | ما <mark>60 م</mark> تريل | ي راهن               |                       |                             |                            |                   | 7                             |                           |                                        |                                              |                                        | نرم اولويت                                  | صيلى » تكميل ف |                          | داشبورد اص         |   |
|              |                           |                      |                       |                             |                            |                   |                               |                           |                                        |                                              |                                        |                                             |                | لويت                     | تکمیل فرم او       |   |
|              |                           |                      |                       |                             |                            |                   |                               |                           |                                        |                                              |                                        |                                             |                |                          | ارگشت              | I |
| <b>1</b>     | ₽ =                       | 2                    | تويات ١٠              | نمایش مح                    |                            |                   |                               | جو:                       | جست                                    |                                              |                                        |                                             |                |                          |                    |   |
| مديريت       | اولویت<br>دوازدهم         | اولویت<br>الا رکمم ا | اولویت<br>11 دهم      | اولويت<br>11 نهم            | اولویت<br>الم هشتم         | اولویت<br>ال هفتم | اولویت<br>11 ششم              | اولويت<br>11 پنجم         | اولویت<br>11 چهارم                     | اولویت<br>11 سوم                             | اولویت<br>11 دوم                       | اولویت<br>11 اول                            | 11 کد ملی      | نام و نام<br>11 خانوادگی | غل <sup>رديف</sup> |   |
| 8            | کار دانش<br>«خدمات»       | کار دانش<br>«صنعت»   | کار دانش<br>«کشاورزی» | فنی و<br>حرفه ای<br>«خدمات» | فنی و<br>حرفه ای<br>«صنعت» | کار دانش<br>«هنر» | فنی و<br>حرفه ای<br>«کشاورزی» | فنی و<br>حرفه ای<br>«هنر» | شاخه<br>نظری -<br>علوم پایه<br>«ریاضی» | شاخه<br>نظری -<br>علوم<br>انسانی<br>«ادبیات» | شاخه<br>نظری -<br>علوم پایه<br>«تجربی» | شاخه<br>نظری -<br>علوم<br>انسانی<br>«معارف» | 144.40.214     | مبین عبداله<br>زاده      | 1                  |   |
|              |                           | چه                   | دفتر                  | روى                         | ے بر                       | کلیک              | با آ                          | ا قبلی                    | بورد ابتد                              | ۱ از مجموع ۱ ه                               | نمایش ۱ تا                             |                                             |                |                          |                    |   |
|              |                           | ى                    | ه بند                 | لويت                        | رم او                      | رد ف              | وا                            |                           |                                        |                                              |                                        |                                             |                |                          |                    |   |
|              |                           |                      |                       | يد                          | شو                         |                   |                               |                           |                                        |                                              |                                        |                                             |                |                          |                    |   |
|              |                           | e                    | 6                     |                             |                            |                   | "THERE                        |                           |                                        |                                              |                                        |                                             |                | - al 🕅 🕅                 | 🚺 🌒 ENG 💡          |   |
|              |                           |                      |                       |                             |                            |                   |                               |                           |                                        |                                              |                                        |                                             |                |                          |                    |   |

| euosa.ii/poi              | اموزن عزيز اين                                             | دانش                      |                                     |             |                    |        |
|---------------------------|------------------------------------------------------------|---------------------------|-------------------------------------|-------------|--------------------|--------|
| پارس جو: حستجون           | حات را بخوانید                                             | توضر                      |                                     |             |                    |        |
|                           |                                                            |                           | اولویت ها                           |             |                    |        |
|                           |                                                            |                           |                                     |             |                    |        |
| ما کنید بالاترین سطر به م | لمر هر سطر را با کلیک موس نگه داشته و در جایگاه مور نظر ره | ها کافی است علامت 🕂 متناظ | جهت تنظیم اولویت<br>اولویت می باشد. |             |                    |        |
| زمينه                     | شاخه                                                       | رديف                      | 11 <b>+</b>                         |             |                    |        |
| معارف                     | شاخه نظری - علوم انسانی                                    | ١                         | +                                   |             |                    |        |
| تجربى                     | شاخه نظری - علوم پایه                                      | ٢                         | +                                   |             |                    |        |
| ادبيات                    | شاخه نظری - علوم انسانی                                    | ٣                         | +                                   |             |                    |        |
| رياضي                     | شاخه نظری - علوم پایه                                      | F                         | +                                   |             |                    |        |
| هنر                       | فنی و حرفه ای                                              | ۵                         | +                                   |             |                    |        |
| کشاورزی                   | فنی و حرفه ای                                              | ۶                         | ÷                                   |             | 4                  | 7      |
| من                        | کار دانش                                                   | ٧                         | ÷                                   | يز با       | موزان عز           | انش اد |
|                           | فنی و حرفه ای                                              | ٨                         | +                                   | 1           |                    |        |
| صنعت                      |                                                            |                           |                                     |             |                    |        |
| صنعت                      | موع ۱۲ مورد                                                | نمایش ۱ تا ۱۲ از مجد      |                                     | <u>س</u> را | <u> 7 \o_o/ (C</u> |        |
| منعت                      | يوع ١٢ مورد                                                | نمایش ۱ تا ۱۲ از مجم      |                                     | سی را       |                    |        |

Most Visited